## **Retrieving Entries and Validating Players**

- a. Retrieving online entries from Tennis Canada VR membership website:
  - If you have set up to accept entries online, players are able to enter your tournament and specific events via the Tennis Canada VR website.
  - Once your tournament is open for online entries and players start to enter, you will need to download the entries. This must be done with internet connection.
  - At the top horizontal tool bar, click Internet. Select Entries. Click Next.

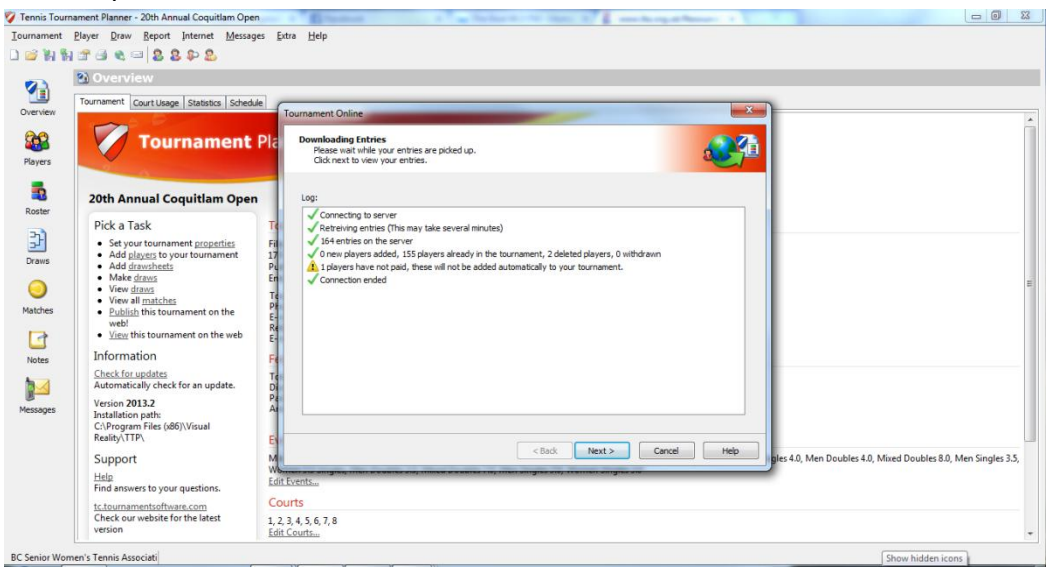

- Entries will be downloaded from VR and loaded to your tournament planner. A report of online entries will be shown in the Downloading Entries log box. Click Next to view your entries.
- The Next screen will show you all the entries you have received up to today's date.

| 🦁 Tennis Tourr | ament Planner - 20th Annual Coquitlam Open                | n                                                                                                    |                 |
|----------------|-----------------------------------------------------------|----------------------------------------------------------------------------------------------------|-----------------|
| Tournament     | Player Draw Report Internet Message                       | es Extra Help                                                                                                    |                 |
| 0 🖂 🖬 🗞        |                                                           |                                                                                                    |                 |
|                |                                                           |                                                                                                    |                 |
|                | Overview                                                  |                                                                                                    |                 |
|                | Tournament Court Usage Statistics Schedule                | le                                                                                                    |                 |
| Overview       |                                                           | Tournament Online                                                                                                    |                 |
| <b>2-0</b>     | Tourse and I                                              | Die Salect Entries                                                                                                    |                 |
| <b>480</b>     |                                                           | Please check the players you want to add to your tournament. Players in red already                                                                                                    |                 |
| Players        |                                                           | exist in your tournament with other events.                                                                                                    |                 |
| -              |                                                           |                                                                                                    |                 |
|                | 20th Annual Coquitlam Open                                | New Existing Deleted Withdrawn Not Paid                                                                                                    |                 |
| Roster         |                                                           | Name Member ID Events G DOB Club C                                                                                                    |                 |
| 21             | Pick a Task                                               | V & Baumann, Alexander 36572524 Men Singles Open M 10/19/1995 British Colu C                                                                                                    |                 |
| 5              | Set your tournament properties                            | Fil Chu, Audrey 21794200 Women Singles Open Mi F 7/13/1994 Richmond C                                                                                                    |                 |
| Draws          | Add <u>players</u> to your tournament     Add drawsheets  | 1/ Z Cooper, Simon 82804850 Men Singles 4.0 M 6/1/1954 British Colu C                                                                                                    |                 |
|                | Make draws                                                | For Coxel, Heather 95234764 Women 3.5 Singles F 6/10/1957 British Colu C                                                                                                    |                 |
|                | View draws                                                | Martin Sandar Sandar                                                                                                    | E               |
| <u> </u>       | View all <u>matches</u>                                   | W at Huym, Do 2406451 Men Dolbes 3.5 M 10/16/1965 Kennedy H C                                                                                                    |                 |
| Matches        | <ul> <li><u>Publish</u> this tournament on the</li> </ul> | F- 0 2 a kegemi, msam 2309/104 Women 3,5 singles r 0/12/19/3 British Colu C                                                                                                    |                 |
| -              | web!                                                      | Re a Milly Lina 23001991 Women 3.5 singles r 1/11/1992 Couldmin C                                                                                                    |                 |
| 1              | <u>view</u> this tournament on the web                    | E Novy, Jonatian 700-5777 Metalanges operheter M 2/20/1377 haddeneter C                                                                                                    |                 |
| Natas          | Information                                               | Fei Califa Nay                                                                                                    |                 |
| Notes          | Check for undater                                         | Reinfacture (1990) State (1990) State (1990) |                 |
| 1              | Automatically check for an update.                        | Morgan, James 95123822 Men Singles 4.5 Men Si M 8/26/1969 Vancouver C                                                                                                    |                 |
| <u>H</u>       | Vertice 2012 2                                            |                                                                                                    |                 |
| Messages       | Installation path:                                        |                                                                                                    |                 |
|                | C:\Program Files (x86)\Visual                             |                                                                                                    |                 |
|                | Reality\TTP\                                              |                                                                                                    |                 |
|                | Support                                                   | A Sack Finish Cancel Help Inter 40, March Doubles 40, Mixed Doubles 80, M                                                                                                    | len Singles 3.5 |
|                | Support                                                   |                                                                                                    | en singles sis, |
|                | Help<br>Find answers to your questions.                   | Edit Events                                                                                                    |                 |
|                | to tournamentroftware com                                 | Courts                                                                                                    |                 |
|                | Check our website for the latest                          | 12245670                                                                                                    |                 |
|                | version                                                   | La Carrow (Construction)                                                                                                    |                 |
|                | []                                                        |                                                                                                    |                 |
| BC Senior Won  | nen's Tennis Associati                                    |                                                                                                    |                 |

• Click Next to view your entrants report

Unpaid tab only shows when you accept online payment. You can add unpaid players to your tournament by checking the players under this tab. Click Finish and close to exit downloading.

## b. Entries can also be manually added to TP and synchronized back to VR membership system.

- Add an individual player
   Click Add Player icon at the top of the short cut bar. Player properties box will appear
  - General
  - Address
  - > Sport
  - Events
  - Availability
  - > Fee
  - > Note
  - Messages

Enter Last Name, First Name, Gender and Member ID

as a minimum data required in order to allow player validation.

| Fee            | _                                                    | Note  | _      | Messages     |
|----------------|------------------------------------------------------|-------|--------|--------------|
| General        | Address                                              | Sport | Events | Availability |
| Θ.             |                                                      |       |        |              |
| <u> </u>       |                                                      |       |        |              |
| Last Name:     |                                                      |       |        |              |
| First Name:    |                                                      |       |        |              |
| Middle Name:   |                                                      |       |        |              |
| Gender:        |                                                      | •     |        |              |
| Date of Birth: |                                                      |       |        |              |
| Member ID:     |                                                      |       |        |              |
| Club:          | <non< td=""><td>e&gt;</td><td></td><td>•</td></non<> | e>    |        | •            |
| Entry Date:    | 12/13/201                                            | 3 🔍 🗸 |        |              |
| ntry Method:   | Manual                                               | •     |        |              |
|                |                                                      |       |        |              |
|                |                                                      |       |        |              |

Click Event tab to select the relevant event(s) for this player. Please make sure that a player is eligible for each event. Check with Tennis BC if in doubt.

• Import entries from an excel file or from a previous tournament.

At Player, click Import Entries. Browse your folder to locate the excel or tournament file to import to your existing tournament.

| lent | Play      | er Draw       | Report Int      | ernet M   | <u>l</u> essages <u>E</u> xtra | <u>H</u> elp |               |         |                           |    |    |         |         |           |                      |  |
|------|-----------|---------------|-----------------|-----------|--------------------------------|--------------|---------------|---------|---------------------------|----|----|---------|---------|-----------|----------------------|--|
| h 1  | 8         | Add Play      | er              | 8         |                                |              |               |         |                           |    |    |         |         |           |                      |  |
|      | 2         | Delete PI     | ver             |           |                                |              |               |         |                           |    |    |         |         |           |                      |  |
|      |           | Income Case   |                 |           |                                |              |               |         |                           |    |    |         |         |           |                      |  |
|      | -46       | Insert En     | iy ins          |           |                                |              |               |         |                           |    |    |         |         |           |                      |  |
| 1    | 12        | Find In R     | oster F8        |           |                                |              |               |         | 1                         |    | _  |         |         |           |                      |  |
|      | 0         | Find In D     | FO FO           |           | Mobile                         | Member ID    | Date of Birth | Country | Events                    | s. | D. | Fee     | Due     | Date      | Club                 |  |
|      | -         | 111111111     |                 | bod       |                                | 86260731     | 8/20/1987     | e CAN   | Men Singles 4.0, Men Doub |    |    | \$54.00 |         | 4/22/2013 | British Columbia N   |  |
|      | 2         | Show Ma       | tches F10       |           | 7788893259                     | 17573394     | 12/6/1980     | GUA     | Men Singles 3.0           |    |    | \$30.00 |         | 4/15/2013 | Burnaby Tennis Club  |  |
|      | -         | Sand Em       | a               |           |                                | 93817010     | 7/7/1969      | CAN     | Men Singles 4.0           |    |    | \$30.00 |         | 4/8/2013  | British Columbia N   |  |
|      | -         | Jend Em       | 211             | 1         | 604 808 6179                   | 43988156     | 6/11/1959     | • CAN   | Mixed Doubles 8.0, Men Si |    |    | \$54.00 |         | 4/26/2013 | Maple Ridge Tenni    |  |
|      | 1         | Send SM       | S               | Y         | 604 808 6179                   | 43396984     | 8/24/1960     | CAN     | Women Singles 4.0, Mixed  |    |    | \$54.00 |         | 4/26/2013 | Maple Ridge Tenni    |  |
|      |           | Not War       | ned             | P .       | 604.791-1711                   | 50081187     | 5/11/1958     | CAN     | Women Singles 4.0, Wome   |    |    | \$60.00 |         | 4/25/2013 | Chillwack Tennis S   |  |
|      |           |               |                 | der       | 778-384-5132                   | 36572624     | 10/19/1995    | • CAN   | Men Singles Open          |    |    | \$30.00 |         | 4/26/2013 | British Columbia N   |  |
|      |           | Reset Ch      | eck In          | ato       | 778 985 8468                   | 65190971     | 10/14/1991    | CAN     | Men Doubles 4.0, Men Sing |    |    | \$54.00 |         | 4/25/2013 | Burnaby Tennis Club  |  |
|      |           |               |                 | -         |                                | 92241131     | 8/17/1969     | CAN     | Men Doubles 4.5           |    |    | \$24.00 | \$24.00 | 4/29/2013 | Vancouver Tennis     |  |
|      |           | Player Da     | tabase          | •         | 778-889-2717                   | 31785131     | 7/20/1990     | CAN     | Men Singles Open          |    |    | \$30.00 |         | 4/23/2013 | British Columbia N   |  |
|      |           | Income the Fu |                 |           |                                | 18924530     | 9/2/1984      | CAN     | Men Singles 4.5           |    |    | \$30.00 |         | 4/25/2013 | Stanley Park Tenni   |  |
|      |           | Importe       | iures           |           |                                | 81075898     | 9/22/1977     | CAN     | Men Singles 3.0           |    |    | \$30.00 |         | 4/8/2013  | Coquitiam Tennis     |  |
|      | 20.       | Import R      | anking          |           | 778.891-5024                   | 42992591     | 10/14/1980    | CAN     | Men Singles Open          |    |    | \$30.00 |         | 4/25/2013 | British Columbia N   |  |
|      |           |               |                 | 1         |                                | 89810279     | 9/23/1960     | CAN     | Men Singles Open          |    |    | \$30.00 |         | 4/26/2013 | Burnaby Tennis Club  |  |
| Ĩ    | <b>\$</b> | Import C      | lubs            | а         |                                | 69959692     | 6/22/1996     | CAN     | Women Singles Open        |    |    | \$30.00 |         | 4/25/2013 | Burnaby Tennis Club  |  |
|      | 1         | Export CI     | ubs             | 4         |                                | 20997191     | 3/2/1994      | CAN     | Men Singles Open          |    |    | \$30.00 |         | 4/25/2013 | Burnaby Tennis Club  |  |
|      | 125       | 1             | buumir, basa    |           |                                | 87354063     | 1/20/1977     | CAN     | Men Singles 3.5, Men Doub |    |    | \$54.00 | \$54.00 | 4/25/2013 | Stanley Park Tenni   |  |
|      | 8         | 81            | Bullinger, Bran | don Brent |                                | 47056649     | 4/30/1992     | CAN     | Men Doubles 3.5           |    |    | \$24.00 |         | 4/10/2013 | Port Coquitiam Te    |  |
|      | 2         | 81            | Campbell, Don   |           |                                | 10989501     | 3/15/1963     | CAN     | Men Singles 4.0           |    |    | \$30.00 |         | 4/22/2013 | Burnaby Tennis Club  |  |
|      | 1 ž       | 81            | Chang, Ivan     |           |                                | 27821110     | 2/26/1961     | + CAN   | Men Singles 4.0           |    |    | \$30.00 |         | 4/15/2013 | Burnaby Tennis Club  |  |
|      | 2         | 81            | Chao, Jack      |           |                                | 84259736     | 6/6/1992      | CAN     | Men Singles 4.0, Men Doub |    |    | \$54.00 |         | 4/26/2013 | British Columbia N   |  |
| s    | 2         | 81            | Chibirev, Iliya |           |                                | 47811145     | 3/30/1991     | CAN     | Men Singles Open          |    |    | \$30.00 |         | 4/24/2013 | No Club              |  |
|      | 2         | 81            | Christie, Dan   |           |                                | 36794015     | 11/20/1971    | + CAN   | Men Singles 3.0           |    |    | \$30.00 |         | 4/21/2013 | British Columbia N   |  |
|      | 8         | 81            | Chu, Audrey     |           | 250899513                      | 21794200     | 7/13/1994     | CAN     | Women Singles Open, Mixe  |    |    | \$54.00 |         | 4/25/2013 | Richmond Tennis C    |  |
|      | 2         | 81            | Chu, Calvin     |           |                                | 78925541     | 12/29/1988    | CAN     | Men Singles 3.5           |    |    | \$30.00 |         | 4/21/2013 | Burnaby Tennis Club  |  |
|      | 1         | 71            | Clark, Grant    |           | 778 227 0943                   | 31785778     | 12/8/1968     | CAN     | Men Doubles 4.5           |    |    | \$24.00 |         | 4/23/2013 | Burnaby Tennis Club  |  |
|      |           | 81            | Coombes, Dor    | ald       | 604-230-2229                   | 63619180     | 10/27/1958    | • CAN   | Men Singles 3.5, Men Doub |    |    | \$54.00 |         | 4/19/2013 | Langley Tennis World |  |
|      | 1         | 81            | Cooper, Simon   |           |                                | 82804850     | 6/1/1954      | CAN     | Men Singles 4.0           |    |    | \$30.00 |         | 4/26/2013 | British Columbia N   |  |
|      | 8         | 71            | Coxell, Heathe  | r         | 778.828-5166                   | 95234764     | 6/10/1957     | + CAN   | Women 3.5 Singles         |    |    | \$30.00 |         | 4/23/2013 | British Columbia N   |  |
|      | Ĭ         | 81            | Curtis, Michael |           |                                | 83543465     | 10/2/1976     | + CAN   | Men Singles Open, Men Sin |    |    | \$60.00 |         | 4/26/2013 | Coguitiam Tennis     |  |
|      | 2         | 21            | Curtis, Rachae  | 4         |                                | 77853598     | 2/6/1978      | + CAN   | Women 3.5 Singles         |    |    | \$30.00 |         | 4/6/2013  | British Columbia N   |  |
|      | 8         | 21            | Dano, Binh      |           |                                | 57508941     | 10/12/1969    | CAN     | Men Singles 4.0           |    |    | \$20.00 |         | 4/24/2013 | Rumahu Tennis Club   |  |

(Excel entry must be in 97-2003 Worksheet format)

## c. Player Validation

Before making any draws it is essential to check that entered players data is correct and their ratings and rankings are up to date. This can be done automatically by using Player Validation Function.

- Validation can also import player details from Tennis Canada VR data base if required.
- Click on Tournament and select Player Validation from the drop down menu.

| 💙 Ti        | ennis Tourn                 | ament Planner - 20th                                                                             | Annual Coquitlar                           | n Open                                       | 1.0                              |                                      |                | x       |
|-------------|-----------------------------|--------------------------------------------------------------------------------------------------|--------------------------------------------|----------------------------------------------|----------------------------------|--------------------------------------|----------------|---------|
| <u>I</u> ou | irnament<br><u>N</u> ew     | <u>Player D</u> raw <u>R</u> epo<br>Ctrl+N                                                       | ort Internet <u>N</u><br>8 & 8             | <u>A</u> essages <u>E</u> xtra               | Help                             |                                      |                |         |
| 2           | Open<br>Save As Ne<br>Close | Ctrl+O<br>tw Tournament<br>Ctrl+F4                                                               |                                            |                                              |                                  |                                      |                |         |
| 8           | Backup                      | Ctrl+S                                                                                           | Díba, Farbod                               | Mobile                                       | Member ID<br>86260731            | Date of Birth<br>8/20/1987           | Country<br>CAN | *<br>11 |
| 8           | Player Vali                 | dation                                                                                           | id<br>idward Paul                          | 604 808 6179                                 | 93817010<br>43988156             | 7/7/1969<br>6/11/1959                | CAN<br>CAN     |         |
|             | Import Res<br>Import Sch    | ults<br>nedule                                                                                   | rances Joy<br>on, Gudrun<br>n. Alexander   | 604 808 6179<br>604.791-1711<br>778-384-5132 | 43396984<br>50081187<br>36572624 | 8/24/1960<br>5/11/1958<br>10/19/1995 | CAN<br>CAN     |         |
| <b>7</b>    | Properties.                 | <br>d Expense                                                                                    | Paul Hayato                                | 778 985 8468                                 | 65190971<br>92241131             | 10/14/1991<br>8/17/1969              | CAN<br>CAN     |         |
| L           | Egit                        | 🔏 🖓 🥒 🔙 Blagoj                                                                                   | ndy<br>evic, Viktor                        | 778-009-2717                                 | 18924530<br>81075898             | 9/2/1984<br>9/22/1977                | CAN<br>CAN     |         |
| ,           | <b>I</b> atches             | Brice,<br>Price,<br>Price,<br>Price,<br>Price,<br>Brice,<br>Brice,<br>Brice,<br>Brice,<br>Brice, | Richard<br>nski, Andrzej<br>nski, Isabella | 778.891-5024                                 | 42992591<br>89810279<br>69959692 | 10/14/1980<br>9/23/1960<br>6/22/1996 | CAN<br>CAN     |         |
|             |                             | 8 ♥ / Brzezi<br>8 ♥ / Budimi                                                                     | nski, Michael<br>ir, Sasa                  |                                              | 20997191<br>87354063             | 3/2/1994<br>1/20/1977                | CAN            |         |
|             | Notes                       | Cample                                                                                           | er, oranuon brent<br>cell, Don             |                                              | 10989501                         | 3/15/1963                            | CAN<br>CAN     | Ŧ       |
| Ten         | nis BC                      |                                                                                                  |                                            |                                              |                                  |                                      |                |         |

- Player Validation window will open. At this moment, no username/password is required. Click Next.
- Select a player and compare the information in the 2 columns. Click validate to complete the Validation for this player.

Click Close to exit.

| Non-Validated y                                                  | alidated                               | nor and player |                   |             |                                                |
|------------------------------------------------------------------|----------------------------------------|----------------|-------------------|-------------|------------------------------------------------|
| Member ID                                                        | Name                                   |                | Nat.              | Gender      | DOB                                            |
| <ul> <li>34417206</li> <li>14654660</li> <li>97138126</li> </ul> | Yun Shao<br>Sib Sirimanotha<br>Julie W | n              | CAN<br>CAN<br>CAN | F<br>M<br>F | Wed 2/18/1976<br>Sun 9/5/1971<br>Mon 6/15/1981 |
| .ocal                                                            |                                        | Online Databas | e                 |             | Validate                                       |
|                                                                  |                                        |                |                   |             |                                                |

- d. Pairing doubles partner
  - > At Roster, click the Doubles event.
  - Double click a player or highlight the player and click Entry Properties icon to open the Entry Properties Window.
  - Select the partner from the list for this player if the partner has also registered.

Use the blue arrows at the left bottom corner to run through the list.

| Tournament    | Player Draw  | Report Intern | et Messages Extra Help     |                  |
|---------------|--------------|---------------|----------------------------|------------------|
|               |              | General Withd | rawal                      |                  |
|               | Draws        |               |                            |                  |
|               | Event        | -             | Omeed Khoshnevis           |                  |
| Overview      | Men Single   |               |                            | Quarterfinals    |
| <b>2-0</b>    | Women Sir    | Partner:      | 🔒 Marks, Daniel 👻          |                  |
|               | Men Single   | Europh        | Mag Daubles 2 5            | Glenn Fisher [1] |
| Players       | Men Double   | Evenu         | Meri Doubles 3.5           | Sib Sirimanotham |
| -             | Men Single   | Entry Date:   | Mon 4/8/2013               |                  |
|               | Women Sin    | Main Draw     |                            |                  |
| Roster        | Mixed Double | Seed          |                            | Omeed Khoshnevis |
| 21            | Men Single   |               |                            | Daniel Marks     |
| 2             | Women 3.     | Status:       | Direct Acceptance          | 0-0 0-4          |
| Draws         | Men Double   | Qualifying D  | raw                        |                  |
|               | Mixed Dout   | Seed:         |                            | Do Huynh         |
| $\overline{}$ | Women Sin    | Status:       |                            | Cong Chann Ly    |
| Matches       |              | Acceptance    |                            |                  |
|               |              | Order:        | <none>  Position: 0</none> | Trong Nguyen     |
|               |              |               |                            | Stanislav Zarud  |
| Notes         |              | <b>1</b>      | OK Cancel Apply            |                  |
| 1 - L         |              |               |                            | •                |

You can also pair up doubles partners by going to Player Properties. At the event tab, highlight the Doubles Event of the player. Select the partner from the list.